Using SPSS, Access, and Excel for CBM004 Reports

> TAIR 2015 – Session G5 Presented by Jane Haas Del Mar College

# Step 1: Import raw data from certified CBM004 text file into SPSS

#### \* Read the text data file from the Coordinating Board.

\* Replace the path below R:\IRE-Limited\CBM Files\Downloaded Raw Data Files\CBM 04\YearFolder\File name.txt

data list file='R:\IRE-Limited\CBM Files\Downloaded Raw Data Files\CBM 04\FA2013\04\_12013.txt' fixed records=1

| /1 | prefix   | 8-14 (a)               |
|----|----------|------------------------|
|    | crsnum   | 15-21(a)               |
|    | sect     | 22-28 (a)              |
|    | sch      | 29-32 <mark>(2)</mark> |
|    | devex    | 33-34                  |
|    | instype  | 35                     |
|    | crstype  | 36                     |
|    | loccode  | 37 (a)                 |
|    | cnthrs   | 38-41                  |
|    | cip      | 42-51 (a)              |
|    | instmode | 52                     |
|    | zip      | 53-57                  |
|    | fac_id   | 58-66 (a)              |
|    | resp     | 67-69                  |
|    | weeks    | 70-71                  |
|    | ugnaf    | 72-74                  |
|    | sem      | 75                     |
|    | χr       | 76-79                  |
|    | instfice | 80-85                  |
|    | ugaf     | 86-88                  |
|    | ugnsf    | 89-91                  |

### EXECUTE.

#### VARIABLE LABELS

'Subject Prefix' prefix 'Course Number' crsnum 'Section Number' sect sch 'Semester Hour Value' 'Dev Enrollment Exceeds State Limit' devex instype 'Instructional Type' 'Course Type' crstype loccode 'Location Code' 'Contact Hours' cnthrs 'Approval Code CIP' cip instmode 'Instructor Mode' 'Zip or Country Code' zip fac\_id 'Instructor Code' 'Responsibility Factor' resp weeks 'Number of Weeks' 'Enrollment NOT affected by UG SCH limit' ugnaf sem 'Semester' 'Year' yr instfice 'Inter-institutional FICE' 'Enrollment affected by UG SCH limit' ugaf 'Enrollment not state-funded'. ugnsf

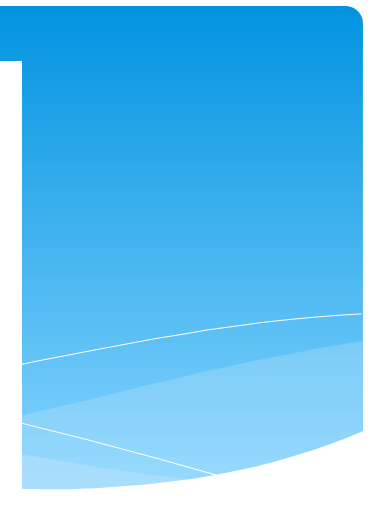

#### VALUE LABELS

instype 1 'Lecture' 2 'Lab' 3 'Clinical' 4 'Electronic' 5 'Co-op' 6 'Internship' 7 'Practicum'/ crstype 1 'General Academic' 2 'Regular Technical' 4 'Technical (Workforce)'/ loccode'1' "In-District" '2' "Out-of-District" '3' "Out-of-State" '4' "Foreign Country" '5' "Correctional Institution" '6' "Inter-Institutional" '7' "Military Bases" '8' "Primary or Secondary School" '9' "Individual Telecommunications"

'A' "Auxiliary Location" 'B' "Out-of-District Entity" 'H' "High School for Dual Credit"/

instmode 1 'Face to Face' 2 'Internet' 3 'Video Tape/TV' 4 'Interactive Video'

- 5 'Multiple or Other Electronic Media' 6 'Hybrid'/
- sem 1 'Fall' 2 'Spring' 3 'Summer I' 4 'Summer II'/.

EXECUTE.

\* Look for duplicate courses to identify potential problems or team-teaching:

COMPUTE dup=0. SORT CASES BY prefix crsnum sect (A) . IF (prefix=lag(prefix)) and (crsnum=lag(crsnum)) and (sect=lag(sect)) dup=1. FREQUENCIES VARIABLES=dup /ORDER\_ANALYSIS. EXECUTE.

\* If the responsibility factor is off by a decimal point, correct: COMPUTE resp=resp\*10.

\* If the instructor ID is invalid ("Staff"), change to "999999999": IF (fac\_id="Staff") fac\_id="999999999". EXECUTE . \* If the data file looks clean you should save it at this point as "04\_12013.sav" (04\_#YEAR is Access name)
\* Import to Access database.

\*Note: Prior to Fall 2013 SCH value was single digit (e.g. 3), now it has 2 decimals, so in the CBM flat file it will be "300" \*Current syntax will import text to SPSS as "3.00" (with decimals), however Access will import text as "300" (without decimals) \*Before adding semester table to main "cbm004" database, remember to divide 300 by 100 and format field to have decimals

### Formulas:

Enroll = ugnaf 'Enrollment NOT affected' + devex 'Dev Enrollment Exceeds State Limit' + ugaf 'Enrollment affected by UG SCH limit' + ugnsf 'Enrollment not state-funded'.

Total CH = enroll\*cnthrs 'Contact Hours'

Funded CH = (ugnaf 'Enrollment NOT affected' + ugaf 'Enrollment affected by UG SCH limit') \* cnthrs Excess Developmental CH = devex 'Dev Enrollment Exceeds State Limit' \* cnthrs 3-peat CH= ugnsf 'Enrollment not state-funded' \* cnthrs \*Since there are formulas for TOTALS in Access, this can be done after importing to have totals in SPSS file

\*\*\*\*\*\*

\*Compute TOTAL Enrollment, Contact Hours and Total Semester Credit Hours:

\*1) First compute TOTAL Enrollment. COMPUTE enroll=0. COMPUTE enroll=devex+ugnaf+ugaf+ugnsf. EXECUTE.

\*Check if enrollment adds up. DESCRIPTIVES VARIABLES=devex ugnaf ugaf ugnsf enroll /STATISTICS=SUM.

\* 2) Compute Total SCH. COMPUTE TotalSCH=0. COMPUTE TotalSCH=enroll\*sch. EXECUTE.

### \*Check if SCH total matches CBM certified edit.

DESCRIPTIVES VARIABLES=TotalSCH /STATISTICS=SUM.

## \* 3) Compute Total CH:

## \* A) Compute Total Funded CH.

COMPUTE CHfund=0. COMPUTE CHfund=(ugnaf+ugaf)\*cnthrs. EXECUTE.

## \* B) Compute Total Excess Developmental CH.

COMPUTE CHdevex=0. COMPUTE CHdevex=devex\*cnthrs. EXECUTE.

\* C) Compute Total 3-peat CH. COMPUTE CHnsf=0. COMPUTE CHnsf=ugnsf\*cnthrs. EXECUTE.

\*D) Add all CH (funded+developmental+3peat). COMPUTE TotalCH=0. COMPUTE TotalCH=(CHfund+CHdevex+CHnsf). EXECUTE.

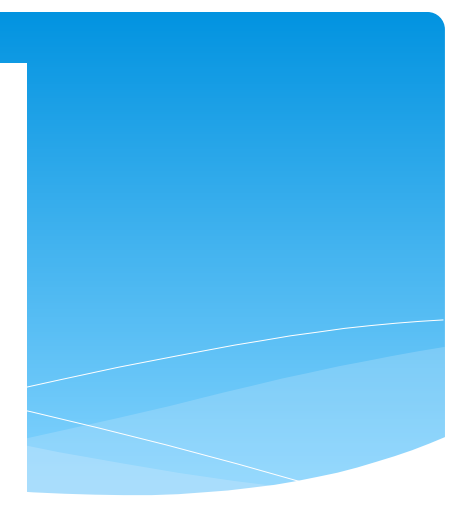

\*Check totals. DESCRIPTIVES VARIABLES=CHfund CHdevex CHnsf TotalCH /STATISTICS=SUM.

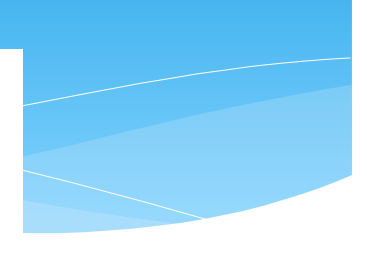

\* Or just do "Enroll \* CH". COMPUTE TotalCH=0. COMPUTE TotalCH=enroll\*cnthrs. EXECUTE.

\*Check if CH total matches CBM certified edit. DESCRIPTIVES VARIABLES=TotalCH /STATISTICS=SUM.

\*\*\*END of Syntax

# Step 2: Run queries in Access 1) Calculate Totals 2) Assign Faculty (Status, Name)

# Step 3:

Export Access Data File to Excel
Make Adjustments (see "Notes")
Subtotal by Div/Dept/Discipline
Copy Special Sections to own tab
Do Pivot Tables

| 1  |       | Tran                                                                              | sformir         | ng "qry | CBMO     | 04CHby    | DivDep   | otSecti | on_TE   | RM" i   | nto "( | CBM004     | TERM Fir    | nal"        |  |  |
|----|-------|-----------------------------------------------------------------------------------|-----------------|---------|----------|-----------|----------|---------|---------|---------|--------|------------|-------------|-------------|--|--|
| 2  | MSC   | I                                                                                 |                 |         |          |           |          |         |         |         |        |            |             |             |  |  |
| 3  | Add I | Militar                                                                           | y Scienc        | e. MAN  | UALLY.   | In red. C | Get data | extrac  | ted fro | m Colle | eague  | (CSAR to f | find course | s, CRSE-Cou |  |  |
| 4  |       |                                                                                   |                 |         |          |           |          |         |         |         |        |            |             |             |  |  |
| 5  | Secti | ons Co                                                                            | ount            |         |          |           |          |         |         |         |        |            |             |             |  |  |
| 6  | 1) Ne | Need to adjust for '% responsibility'' (Cnt=1*Resp/100)                           |                 |         |          |           |          |         |         |         |        |            |             |             |  |  |
| 7  | 2) Ne | Need to do stacked classes. MANUALLY. Make a note which class it was stacked with |                 |         |          |           |          |         |         |         |        |            |             |             |  |  |
| 11 |       |                                                                                   |                 |         |          |           |          |         |         |         |        |            |             |             |  |  |
| 12 | SCH   | & Enro                                                                            | ollment         | Adjustr | nent     |           |          |         |         |         |        |            |             |             |  |  |
| 13 | 1) Ad | justed                                                                            | Enrollm         | ent=Enr | oll*%Re  | esponsibi | lity     |         |         |         |        |            |             |             |  |  |
| 21 | 3) Ca | lculate                                                                           | e <b>"Total</b> | SCH" =  | Adj. Eni | *SCH Va   | lue      |         |         |         |        |            |             |             |  |  |
| 22 |       |                                                                                   |                 |         |          |           |          |         |         |         |        |            |             |             |  |  |
| 23 | Secti | on co                                                                             | de Look         | -up     |          |           |          |         |         |         |        |            |             |             |  |  |

| 33 | Inser    | t/arra   | nge colu      | mns in       | this or     | der, so     | when      | copy da         | ta for n     | nultiple      | semes       | ters everyt         | ning will li    | ine up:           |
|----|----------|----------|---------------|--------------|-------------|-------------|-----------|-----------------|--------------|---------------|-------------|---------------------|-----------------|-------------------|
| 34 |          |          |               |              |             |             |           |                 |              | condit        |             |                     |                 |                   |
| 35 | свмос    | 4CHbyD   | )ivDeptSecti  | ombines      | s makes '   | 'Course     | Section   |                 | qry          | format        |             | inserted*           | replaced        | inserted*         |
| 36 | Α        | В        | С             | D            | E           | F           | G         | н               | I            | J             | К           | L                   | м               | Ν                 |
|    |          |          | Disciplin     |              |             |             |           | Course          |              |               |             |                     | SCH             |                   |
| 37 | Div      | Dept     | e             | prefix       | crsnum      | sect        | FE        | Section         | Туре         | Resp          | Enroll      | Adj Enr             | value           | Total SCH         |
| 38 | BPT      | NRED     | Registere     | RNSG         | 1300        | 090         |           | RNSG 130        | LEC          | 50            | 63          | =K36*J36/100        | 3.0             | =L36*M36          |
| 39 | BPT      | NRED     | Registere     | RNSG         | 1300        | 090         |           | <b>RNSG 130</b> | LEC          | 50            | 63          | 31.5                | 3.0             | 94.5              |
| 40 |          |          |               |              |             |             |           |                 |              | <100          |             |                     |                 |                   |
| 41 |          |          |               |              |             |             |           | Added a         | afer CBM     | extractio     | n with s    | eparate qry         | inserted*       | inserted          |
| 42 | 0        | Р        | Q             | R            | S           | Т           | U         | v               | w            | X             | Y           | Z                   | AA              | AB                |
|    |          |          | Funded        | Excess       | 3peat       | Total       | Facult    | fac_id          | PERSTAT      | Fac_          |             | POS_                |                 |                   |
| 43 | СН       | Wks      | СН            | Dev CH       | СН          | СН          | y ID      | _ID             | _HRP_ID      | Name          | Status      | TITLE               | Cnt             | Note              |
| 44 | 48       | 16       | 3024          | 0            | 0           | 3,024       | 451335    |                 |              | Dawod,        | FT          | INSTRUCTOR, N       | =1*J36/100      | stacked &         |
| 45 | 48       | 16       | 3024          | 0            | 0           | 3,024       | 452042    | 52-04-223       | 2            | Pellegrir     | FT          | INSTRUCTOR, N       | 0.50            | other notes       |
| 46 |          |          |               |              |             |             |           |                 |              |               |             |                     | cond format     | :< <b>1</b>       |
| 47 | Add      | the fo   | llowing s     | heets t      | o "qry(     | свмоо       | 4CHby     | DivDept         | Section      | TERM"         | so eve      | rything is in       | one file:       |                   |
| 48 | Note: If | vou make | e anv changes | in this main | n data shee | t, copy the | change to | "subtotals" s   | heet! If cha | nge affects " | Special sec | tions" or "Avg Clas | s size" then co | py there as well. |
| 40 | ► H      | subtotal | s qryCBM      | 004CHby      | DivDeptS    | ectionFA    | 12 Spe    | cialSections    | Special      | V AvgCl       | assSz / e   | excluded / Full-p   | artSCH / PRO    | enroll / notes /  |

## **Adjustment for Team-taught and Stacked Classes:**

|    |     |      |            |        |       |      | -    |      | -    |         |       |           |          |                |       |     |                     |
|----|-----|------|------------|--------|-------|------|------|------|------|---------|-------|-----------|----------|----------------|-------|-----|---------------------|
|    |     |      |            |        | crsnu |      |      |      | Enro |         | SCH   |           |          |                | Statu |     |                     |
| 1  | Div | Dept | Discipline | prefix | m     | sect | Туре | Resp | Ш    | Adj Enr | value | Total SCH | Total CH | Fac_Name       | S     | Cnt | Note                |
| 31 | AS  | ARTS | Art        | ARTS   | 2356  | 151  | LEC  | 100  | 9    | 9.0     | 3.0   | 27.0      | 864      | Byers, Diana   | FT    | 0.5 | stacked w/ 2357.150 |
| 32 | AS  | ARTS | Art        | ARTS   | 2356  | 500  | LEC  | 100  | 12   | 12.0    | 3.0   | 36.0      | 1,152    | Janko, Jeffrey | PT    | 1.0 |                     |
| 33 | AS  | ARTS | Art        | ARTS   | 2357  | 150  | LEC  | 100  | 5    | 5.0     | 3.0   | 15.0      | 480      | Byers, Diana   | FT    | 0.5 | stacked w/ 2356.151 |

| 1598 | BPT | NRED | Health Science | HPRS | 1204 | 571 | LEC | 50  | 16 | 8.0  | 2.0 | 16.0 | 512   | Jimenez, Benjamin | PT | 0.5  | Team-taught |
|------|-----|------|----------------|------|------|-----|-----|-----|----|------|-----|------|-------|-------------------|----|------|-------------|
| 1599 | BPT | NRED | Health Science | HPRS | 1204 | 571 | LEC | 50  | 16 | 8.0  | 2.0 | 16.0 | 512   | Asuncion, Louie   | FT | 0.5  |             |
| 1600 | BPT | NRED | Health Science | HPRS | 1204 | 709 | LEC | 100 | 21 | 21.0 | 2.0 | 42.0 | 1,344 | Fanger, Robert    | FT | 1.0  |             |
| 1601 | BPT | NRED | Health Science | HPRS | 1204 | 710 | LEC | 100 | 14 | 14.0 | 2.0 | 28.0 | 896   | Asuncion, Louie   | FT | 1.0  |             |
| 1602 | BPT | NRED | Health Science | HPRS | 1204 | 800 | LEC | 33  | 19 | 6.3  | 2.0 | 12.5 | 399   | Vela, Bernadette  | PT | 0.33 | Team-taught |
| 1603 | BPT | NRED | Health Science | HPRS | 1204 | 800 | LEC | 33  | 19 | 6.3  | 2.0 | 12.5 | 399   | Jimenez, Benjamin | PT | 0.33 |             |
| 1604 | BPT | NRED | Health Science | HPRS | 1204 | 800 | LEC | 34  | 19 | 6.5  | 2.0 | 12.9 | 418   | Asuncion, Louie   | FT | 0.34 |             |
| 1605 | BPT | NRED | Health Science | HPRS | 1206 | 090 | LEC | 100 | 23 | 23.0 | 2.0 | 46.0 | 736   | Black, Chris      | FT | 1.0  |             |

# Subtotals and Checking:

|   | 1    | Div      | Dept      | Discipline                           | prefix | crsnum | sect | Adj Enr           | Total SCH | Total CH  | Cnt    | Note             |
|---|------|----------|-----------|--------------------------------------|--------|--------|------|-------------------|-----------|-----------|--------|------------------|
|   | 1078 | AS Tota  | l         |                                      |        |        |      | 19,553.0          | 57,500.0  | 1,108,976 | 998.0  |                  |
| + | 1087 |          |           | Health Information Technology Total  |        |        |      | 98.0              | 282.0     | 6,032     | 8.0    |                  |
| + | 1096 |          |           | Medical Laboratory Technology Total  |        |        |      | 93.0              | 265.0     | 11,648    | 7.0    |                  |
| + | 1106 |          |           | Occupational Therapy Assistant Total |        |        |      | 121.0             | 363.0     | 13,056    | 6.0    |                  |
| + | 1113 |          |           | Pharmacy Technology Total            |        |        |      | 25.0              | 70.0      | 2,960     | 5.0    |                  |
| + | 1125 |          |           | Physical Therapist Assistant Total   |        |        |      | 121.0             | 368.0     | 13,232    | 6.0    |                  |
| + | 1139 |          |           | Respiratory Therapy Total            |        |        |      | <mark>84.0</mark> | 201.0     | 9,360     | 5.0    |                  |
| + | 1147 |          |           | Surgical Technology Total            |        |        |      | 24.0              | 96.0      | 5,568     | 2.0    |                  |
|   | 1148 | A        | LHE Tota  | al                                   |        |        |      | 566.0             | 1,645.0   | 61,856    | 39.0   |                  |
|   | 1293 | E        | BUSI Tota | al                                   |        |        |      | 1,963.0           | 5,821.0   | 111,904   | 126.0  |                  |
|   | 1405 | C        | OMS Tot   | tal                                  |        |        |      | 1,357.0           | 4,288.0   | 117,312   | 93.0   |                  |
|   | 1502 | 0        | EHE Tot   | al                                   |        |        |      | 591.0             | 1,721.0   | 66,032    | 40.0   |                  |
|   | 1597 | н        | UMS Tot   | tal                                  |        |        |      | 1,203.0           | 3,699.0   | 104,528   | 85.0   |                  |
|   | 1664 | 1        | EDU Tota  | al                                   |        |        |      | 674.0             | 2,350.0   | 59,200    | 60.0   |                  |
|   | 1761 | N        | IRED Tot  | al                                   |        |        |      | 1,012.0           | 2,260.0   | 85,008    | 39.0   |                  |
|   | 1826 | P        | UBS Tot   | al                                   |        |        |      | 1,193.0           | 3,932.0   | 100,224   | 53.0   |                  |
|   | 1942 | Т        | ECH Tota  | al                                   |        |        |      | 1,144.0           | 3,935.0   | 112,608   | 96.0   |                  |
|   | 1943 | BPT Tota | al        |                                      |        |        |      | 9,703.0           | 29,651.0  | 818,672   | 631.0  |                  |
|   | 1944 | Grand T  | otal      |                                      |        |        |      | 29,256.0          | 87,151.0  | 1,927,648 | 1629.0 |                  |
|   | 1945 |          |           |                                      |        |        |      |                   | 87,143    | 1,927,520 |        | CBM edit summary |
|   | 1946 |          |           |                                      |        |        |      |                   | 8         | 128       |        | add MSCI         |
|   | 1947 |          |           |                                      |        |        |      |                   | 87,151    | 1,927,648 |        | Grand Total      |
|   | 1948 |          |           |                                      |        |        |      |                   | 0         | 0         |        | Difference       |

## Special Sections and Pivot Tables:

| 37  | Registered Nurse Education | 1          | 7              | 14               | 224             |               |          |        |           |              |             |         |           |
|-----|----------------------------|------------|----------------|------------------|-----------------|---------------|----------|--------|-----------|--------------|-------------|---------|-----------|
| 38  | Off-Campus Total           | 5          | 61             | 176              | 3,776           |               |          |        |           |              |             |         |           |
| 39  | Grand Total                | 254        | 5,395          | 15,984           | 313,712         |               |          |        |           |              |             |         |           |
| 40  |                            |            |                |                  |                 |               |          |        |           |              |             |         |           |
| 133 | Dual Credit by Location:   |            |                |                  |                 |               |          |        |           |              |             |         |           |
| 134 | Row Labels                 | Sum of Cnt | Sum of Adi Enr | Sum of Total SCH | Sum of Total CH | .25           | Р        | roces  | s Techno  | logy         | 892         | 168     | 1060      |
| 135 |                            | 6          | 181            | 543              | 8,688           | .26           | v        | Veldin | g Applied | l Technology | 1252        |         | 1252      |
| 136 | Dual Credit - DMC          | 22         | 276            | 890              | 21,200          | .27           | TECH T   | otal   |           |              | 3138        | 797     | 3935      |
| 137 | 🗄 Dual Credit - HS         | 24         | 683            | 2,110            | 43,024          | .28 BPT Total |          |        |           | 24,551       | 5,100       | 29,651  |           |
| 138 | 🗄 eLearning - Internet DC  | 27         | 722            | 2,166            | 36,800          | .29           | Grand To | otal   |           |              | 65,459      | 21,692  | 87,151    |
| 139 | Grand Total                | 79         | 1,862          | 5,709            | 109,712         | 30            |          |        |           |              | F/T SCH     | P/T SCH | Total SCH |
| 140 |                            |            |                |                  |                 |               |          |        |           |              | .,          | .,      |           |
| 161 | Off-Campus by Location     |            |                |                  |                 | 4 4           |          | Subto  | tals 🖉    | qryCBM004CHb | yDivDeptSec | t-FA13  | %PT Spec  |
| 162 | Row Labels 🏹               | Sum of Cnt | Sum of Adj Enr | Sum of Total SCH | Sum of Total CH |               |          |        |           |              |             |         |           |
| 163 | ■ Off-Campus               | 5          | 61             | 176              | 3,776           |               |          |        |           |              |             |         |           |
| 164 | Grand Total                | 5          | 61             | 176              | 3,776           |               |          |        |           |              |             |         |           |
| M   | Oresp Subtotals            | qryCBM     | 004CHbyDivD    | eptSect-FA13     | / %PT / Spe     | cialSe        | ctions 🖉 | Spe    | cialPV    | d            |             |         |           |

| 76                                                                             | To get ' | 'Enrollm | ient His | tory" table for Pro  | ogram I | Review   |           |             |           |                     |          |     |               | To get totals for PR E | nrollmen    | t History                             |             |                                                             | To get FT/PT total | s for PR |       |        |
|--------------------------------------------------------------------------------|----------|----------|----------|----------------------|---------|----------|-----------|-------------|-----------|---------------------|----------|-----|---------------|------------------------|-------------|---------------------------------------|-------------|-------------------------------------------------------------|--------------------|----------|-------|--------|
| 77                                                                             | Copy fr  | om "qry  | CBM00    | 4" enrollment for    | each p  | rogram u | inder rev | iew         |           |                     |          |     |               | 1) Higlight the dat    | a, insert   | pivot table                           | this order: | <ol> <li>Copy pivot table &amp; remove all value</li> </ol> |                    |          |       |        |
| 78                                                                             | Change   | FE" co   | lumn ir  | to "PR Course" &     | CONC    | ATENATE  | (A3, " ", | B3). Then o | copy/past | e special values o  | ver itse | lf. |               | Row Labels=PR Co       | nr, SCH, CH | H Row Labels=PR Course (FE), Values = |             |                                                             |                    |          |       |        |
| 79 Add "special sections" designation (such as CLN, I-net, Flex, stacked) manu |          |          |          |                      |         |          |           |             | ally      |                     |          |     |               |                        |             |                                       |             |                                                             | Sum of Cnt         | Cc 🔻     |       |        |
|                                                                                |          |          |          |                      |         |          |           |             |           |                     |          |     |               |                        | Sum of      | Sum of                                | Sum of      | Sum of                                                      |                    |          |       |        |
| 80                                                                             | prefix   | crsnum   | sect     | PR Course (FE)       | Туре    | Resp     | Adj Enr   | Total SCH   | Total CH  | Fac_Name            | Status   | Cnt | Note          | Row Labels             | Cnt         | Adj Enr                               | Total SCH   | Total CH                                                    | Row Labels 🐣       | FT PT    | Grand | l Tota |
| 81                                                                             | BCIS     | 1305     | 001      | BCIS 1305 (stack w   | LEC     | 100      | 5.0       | 15.0        | 480       | Dufrain, Barbara    | FT       | 0.5 | stacked w/ITS | BCIS 1305 (stack w     | / 4.5       | 60                                    | 180         | 5760                                                        | BCIS 1305 (stack   | 3.5      | 1 4.5 |        |
| 82                                                                             | BCIS     | 1305     | 002      | BCIS 1305 (stack w   | LEC     | 100      | 10.0      | 30.0        | 960       | Hattox, David       | FT       | 0.5 | stacked w/ITS | BCIS 1305 CHS          | 1           | 9                                     | 27          | 864                                                         | BCIS 1305 CHS      |          | 1 1   |        |
| 83                                                                             | BCIS     | 1305     | 003      | BCIS 1305 (stack w   | LEC     | 100      | 3.0       | 9.0         | 288       | Dufrain, Barbara    | FT       | 0.5 | stacked w/ITS | BCIS 1305 I-net (st    | a 2.5       | 60                                    | 180         | 5760                                                        | BCIS 1305 I-net    | 2.5      | 2.5   |        |
| 84                                                                             | BCIS     | 1305     | 004      | BCIS 1305 (stack w   | LEC     | 100      | 9.0       | 27.0        | 864       | Thorn, Ann          | FT       | 0.5 | stacked w/ITS | BCIS 1305 I-net DC     | 1           | 15                                    | 45          | 1440                                                        | BCIS 1305 I-net    | 1        | 1     |        |
| 85                                                                             | BCIS     | 1305     | 005      | BCIS 1305 (stack w   | LEC     | 100      | 7.0       | 21.0        | 672       | Frederick, Patricia | FT       | 0.5 | stacked w/ITS | GAME 1304 Hybrid       | 1           | 18                                    | 54          | 1728                                                        | GAME 1304 Hyb      | 1        | 1     |        |
| 86                                                                             | BCIS     | 1305     | 151      | BCIS 1305 (stack w   | LEC     | 100      | 7.0       | 21.0        | 672       | Dufrain, Barbara    | FT       | 0.5 | stacked w/ITS | GAME 2459 Hybrid       | 1           | 8                                     | 32          | 768                                                         | GAME 2459 Hyb      | 1        | 1     |        |
| 87                                                                             | BCIS     | 1305     | 152      | BCIS 1305 (stack w   | LEC     | 100      | 5.0       | 15.0        | 480       | Hattox, David       | FT       | 0.5 | stacked w/ITS | GISC 1311 Flex         | 1           | 21                                    | . 63        | 2016                                                        | GISC 1311 Flex     |          | 1 1   |        |
| 88                                                                             | BCIS     | 1305     | 300      | BCIS 1305 CHS        | LEC     | 100      | 9.0       | 27.0        | 864       | Samo, Teri          | PT       | 1.0 | not stacked   | GISC 1491 Flex         | 1           | 7                                     | 28          | 672                                                         | GISC 1491 Flex     |          | 1 1   |        |
| 89                                                                             | BCIS     | 1305     | 500      | BCIS 1305 (stack w   | LEC     | 100      | 7.0       | 21.0        | 672       | Upshaw, Susan       | PT       | 0.5 | stacked w/ITS | IMED 1301 Hybrid       | 1           | 17                                    | 51          | 1632                                                        | IMED 1301 Hybri    | d        | 1 1   |        |
| 90                                                                             | BCIS     | 1305     | 501      | BCIS 1305 (stack w   | LEC     | 100      | 7.0       | 21.0        | 672       | Upshaw, Susan       | PT       | 0.5 | stacked w/ITS | IMED 1301 I-net        | 1           | 16                                    | i 48        | 1536                                                        | IMED 1301 I-net    | 1        | 1     |        |
| 91                                                                             | BCIS     | 1305     | 709      | BCIS 1305 I-net (sta | LEC     | 100      | 10.0      | 30.0        | 960       | Davis, Phillip      | FT       | 0.5 | stacked w/ITS | IMED 1305 Hybrid       | 1           | 9                                     | 27          | 864                                                         | IMED 1305 Hybri    | d        | 1 1   |        |

# Thank You!

# Jane Haas

Del Mar College Office of Strategic Planning and Institutional Research 101 Baldwin Blvd., HA-157 Corpus Christi, TX 78404 Phone (361)698-1552, Fax (361)698-1090 E-mail jhaas@delmar.edu